## *FDO tiedottaa:* Performing Arts soolo IKM ja SM 2021 -kilpailujen videointiohje

Vallitseva koronatilanne on pyritty huomioimaan usealla eri tavalla kaikkien FDO:n kilpailujen järjestelyissä, jotta osallistuminen tapahtumaan olisi mahdollisimman turvallista. Näistä poikkeusjärjestelyistä on tiedotettu laajemmin elokuussa julkaistuissa "*Ohjeet tanssikilpailujen järjestämiseen*"- ja "*Ohjeet kilpailijoille, koreografeille ja tukijoukoille*"- infopaketeissa, jotka löytyvät FDO:n kotisivujen "Ajankohtaista"- väliotsikon kautta.

HUOM: Tutustu myös yleiseen kilpailukohtaiseen kilpailuinfoon nettisivullamme:

<u>www.fdo.fi</u> – kilpailut – tulevat kilpailut – (klikkaa kisan nimeä) Performing Arts soolo IKM ja SM 2021 – kilpailuinfo.

## Videointiohjeistus:

Mitä kuvataan?

- soolo tai pienryhmä voidaan kuvata ennakkoon videolle vain, mikäli teos ei pääse ollenkaan paikalle
- Video-osallistumista harkittaessa suosittelemme koreografeja huomioimaan, että live-esitys toimii aina tehokkaammin kuin video. Videossa ilmaisu ja tekniikka eivät pääse oikeuksiinsa, joten komposition osuus arvioinnissa saattaa korostua.
- Kannustamme siis ehdottomasti tanssimaan vajaallakin pienryhmän kokoonpanolla livenä.

## Miten kuvataan?

- Teokset tulisi kuvata yhdellä otolla ja mieluiten suoraan edestäpäin sekä kamera mahdollisimman paikallaan. Suositus on, että pienryhmät kuvataan mahdollisuuksien mukaan hieman ylhäältä.
- Videoita ei saa editoida, muuten kuin musiikin osalta.
- Yhdestä teoksesta tulee lähettää linkki ainoastaan yhteen videoon.

## Milloin ja miten videolinkki tulee lähettää?

- Videot tulee ladata Dropboxiin ja videon linkki lähettää FDO:n toimiston sähköpostiin viimeistään perjantaina 6.11. klo 13 mennessä
- Toimi näin:
  - 1. Tallenna video nimellä: kilpailusarja\_esityksennimi.tallenusmuoto (esim. latinoshowmuodostelmajun&aikuiset1\_Tanssiitähtienkanssa.mp4), voit muuttaa nimen myös myöhemmässä vaiheessa Dropboxissa.
  - 2. Kirjaudu Dropboxiin (*www.dropbox.com*) omilla tunnuksillasi. Jos sinulla ei ole aiempaa tiliä, niin rekisteröidy ensin.
  - Siirrä tiedostosi Dropbox- laatikkoosi raahaamalla tai "Uploads files"toiminnolla. Lataus voi kestää jonkin aikaa, joten odota rauhassa. Huomaat kyllä, kun lataus on suoritettu.
  - 4. <u>Klikkaa täysin latautuneen videotiedoston kohdalla "Share" "Share with</u> <u>Dropbox" – Avautuvan ikkunan alareunasta klikkaa "Create link" (joltain sivulta</u> <u>suoraan "Share" – Avautuvan ikkunan alareunasta klikkaa "Create link")</u>

- 5. Liitä linkki sähköpostiviestiisi ja merkkaa sähköpostin otsikkoon:
  - sarja, johon osallistut, kisaajan/ryhmän nimi ja teoksen nimi
- 6. Lähetä viesti osoitteeseen office@fdo.fi
- Perjantain 6.11. klo 13 jälkeen sairas- ja videotapauksissa yhteydenotto <u>pisteidenlaskijalle</u> sähköpostitse (*skruti.fdo@gmail.com*) viimeistään tunti ennen oman sarjan alkua. Laita viestiin seuraavat tiedot:
  - sarja, johon osallistut
  - kilpailijan/ryhmän (ja teoksen) nimi